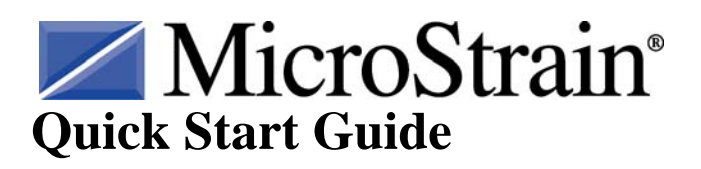

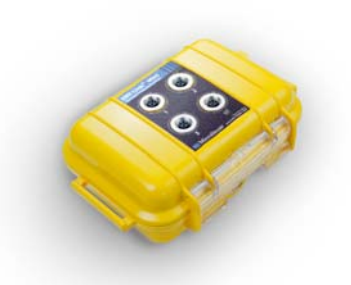

# **ENV-Link<sup>™</sup>-Mini-LXRS<sup>™</sup> Wireless Environmental Monitoring Node**

#### Version

- ENV-Link<sup>TM</sup>-Mini-LXRS<sup>TM</sup> firmware 8.0 and higher
- WSDA<sup>®</sup>-Base firmware 3.0 and higher
- Node Commander<sup>®</sup> software 2.5.0 and higher

# **Batteries, Base Station and Software**

- The ENV-Link<sup>™</sup>-Mini-LXRS<sup>™</sup> ships 2 AA with batteries. Compatible types are size AA with a voltage range of 0.9 6V
- The ENV-Link<sup>™</sup>-Mini-LXRS<sup>™</sup> is designed to operate with a MicroStrain WSDA<sup>®</sup>-Base Synchronized Extended Range Base Station. Provide and install this as normal.
- The ENV-Link<sup>™</sup> Mini-LXRS<sup>™</sup> is designed to operate with MicroStrain Node Commander<sup>®</sup> software. Provide and install this as normal.

## **Hardware Installation**

## Caution

The ENV-Link<sup>TM</sup>-Mini-LXRS<sup>TM</sup> has been pre-configured at the factory and the sensors must be installed in the channels as stated below.

- Insert the Binder (silver, keyed, quick-connect) connector of the sensor(s) into the Desired Channel 1, 2, or 3 connector on the sidewall of the ENV-Link<sup>™</sup>-Mini-LXRS<sup>™</sup> enclosure. Align the keyway and screw the connector on hand-tight.
- 2. Insert the Binder connector of the **Temperature/Relative Humidity** Sensor into the **RHT Channel** connector on the sidewall of the enclosure. Align the keyway and screw the connector on hand-tight. **RHT Channel** is **only** compatible with the **Temperature/Relative Humidity** Sensor.
- 3. Open the ENV-Link<sup>™</sup>-Mini-LXRS<sup>™</sup> enclosure by popping the transparent latch and insert the two batteries into the battery holders, carefully observing the +/- polarity.
- 4. Set Excitation Voltage switch to 3 volts as shown in Figure 1.
- 5. Set **Input Mode** switch #1, #2 and #3 to Single Ended (SE).
- 6. Set **Voltage Divider** switches #1, #2, and #3 to No Divide (NO DIV). If you are connecting a **Soil Moisture Probe** to a channel set that channel to Division (**DIV**)

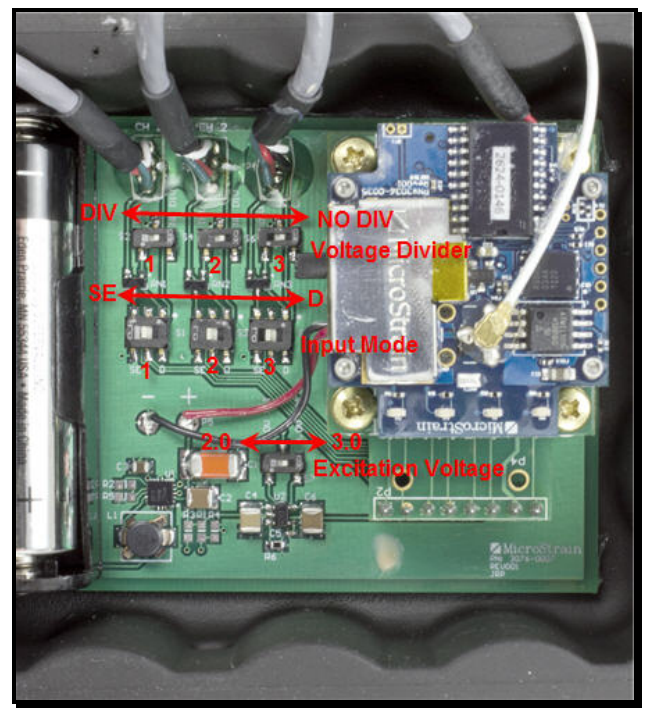

Figure 1. Switches

#### **Software Operation**

- 1. Connect a WSDA<sup>®</sup>-Base to the host computer as normal.
- 2. Establish communication between the WSDA<sup>®</sup>-Base and Node Commander<sup>®</sup> software.
- 3. Right-click the Base Station Com X and a drop-down menu will appear.
- 4. Click Add Nodes.
- 5. Click Node Discovery and the Node Discovery window will open.
- 6. Switch the node On/Off switch to the ON position as shown in Figure 2.
- 7. Observe the node Activity LED; it will blink rapidly for a second, turn off momentarily and begin throbbing on and off, on and off about every second, indicating the node is in idle mode.
- 8. Observe that the node, e.g. Node 105, has been discovered under the Base Station Com X.
- 9. Click the Stop button and the Node Discovery window will disappear.
   10. Close the ENV-Link<sup>™</sup>-Mini-LXRS<sup>™</sup> enclosure and lock the latch.

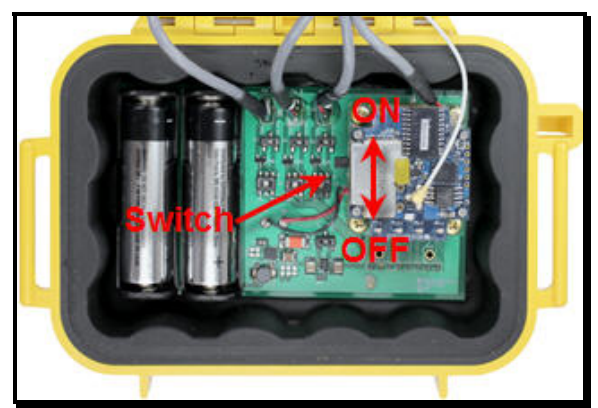

Figure 2. On/Off switch

- 11. Right-click the Node and a drop-down menu will appear.
- 12. Click Load Node Information and momentarily, a tree of information (model, serial number, firmware version, memory and number of triggers) will read out underneath the Node.
- 13. Right-click the Node and a drop-down menu will appear.
- 14. Click Configure.
- 15. Click Configure Node and the Configuration window will appear.
- 16. The ENV-Link<sup>™</sup>-Mini-LXRS<sup>™</sup> has been pre-configured at the factory to support four attached sensors. Figure 3 displays the factory settings.

| Active Channels | Measurement Type: Temperature Voltage Scaling Coefficients: Output = m(mV) + b |   |           |            | Thermocouple Type:                        | Uncompensated (NONE) V                                                 |   |
|-----------------|--------------------------------------------------------------------------------|---|-----------|------------|-------------------------------------------|------------------------------------------------------------------------|---|
|                 |                                                                                |   |           |            | Sensor Measurement Range:                 |                                                                        |   |
| Channel 1       | Type<br>Other                                                                  | • | Slope (m) | Offset (b) | ADC Filter Settling Time:                 | 8 ms                                                                   | ~ |
| Channel 2       | Other                                                                          | ~ | 5         | 0          | Action:                                   | Log and Transmit                                                       |   |
| Channel 3       | Other                                                                          | ~ | 5         | 0          | Sample Rate:                              | 2 Hz                                                                   |   |
| Channel 4       | mV                                                                             | ~ | 1         | 0          | Sweeps:                                   | Unlimited Sample Duration                                              |   |
| Channel 5       | mV                                                                             | ~ | 1         | 0          | Check Radio Interval:                     | 5 s 👻                                                                  |   |
| Channel 6       | mV                                                                             | ~ | 1         | 0          | User Inactivity Timeout:                  | 7200 📚 seconds                                                         |   |
| Temp            | °C                                                                             | ~ | 1         | 0          | Boot Mode:                                | Normal Boot Mode                                                       | ~ |
| 🛛 % RH          |                                                                                |   |           |            | Transmit Power Level:<br>Estimated Range: | 16 dBm (80 mw) Extended Range (XR)<br>2 kilometers Line of Sight (LOS) |   |

Figure 3. Configuration window

#### 17. In particular:

- Channels 1-3 are configured to support the input of the available Pyranometer, Photon Flux, Soil Moisture, and Soil Moisture sensors.
- Select the active channels 1-3 that correspond to the connected sensors.
- The Temp and %RH channels are enabled with temperature reporting in °C and relative humidity reporting in %. These measurements will appear as channels 7 and 8 respectively in the data displays.
- The Action is set to Log and Transmit; data will be written to datalogging memory on-board the device as well as transmitted at the sample rate.
- The Sample Rate is set to 2 Hz (2 samples per second).
- The Unlimited Sample Duration is checked; the sampling will continue until the datalogging memory is full, the Stop Node command is issued, the battery discharges, etc.
- The ADC Filter Settling Time is set to 8ms.
- All other settings are at default.

# • Note: If the settings are not as they are shown in Figure 3, they should be made to match.

- 19. Click OK and the Configuration window will disappear.
- 20. Right-click the Node and a drop-down menu will appear.
- 21. Click Sample.
- 22. Click Legacy Low Duty Cycle and the Sampled Data window will appear.
- 23. Momentarily, data will appear in channels 1, 2, 3, 7 and 8 and refresh at 2 Hz.

#### **Congratulations!**

You are off and running! MicroStrain Support Engineers are always available by phone, email, web chat or SKYPE to assist you in any way we can.

8501-0019 rev 002 Copyright © 2012 MicroStrain, Inc.

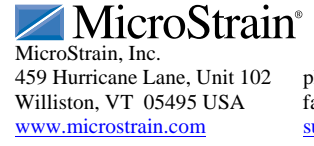

ph: 800-449-3878 fax: 802-863-4093 <u>support@microstrain.com</u>

MicroStrain<sup>®</sup>, WSDA<sup>®</sup>, Node Commander<sup>®</sup>, Watt-Link™, SHM-Link<sup>™</sup>, V-Link<sup>®</sup>, SG-Link<sup>®</sup>, G-Link<sup>®</sup>, TC-Link<sup>®</sup>, ENV-Link<sup>™</sup>, LXRS<sup>™</sup>, SensorCloud<sup>®</sup>, DVRT-Link<sup>™</sup>, HS-Link<sup>®</sup>, Strain Wizard®, Little Sensors. Big Ideas®, and EH-Link® are trademarks of MicroStrain, Inc.

<sup>18.</sup> Click Apply.